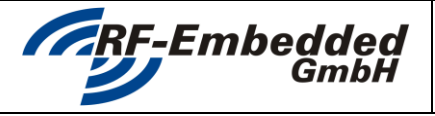

doc

project title: Reader Suite - Licensing

**Technical Specification** 

## **Reader Suite**

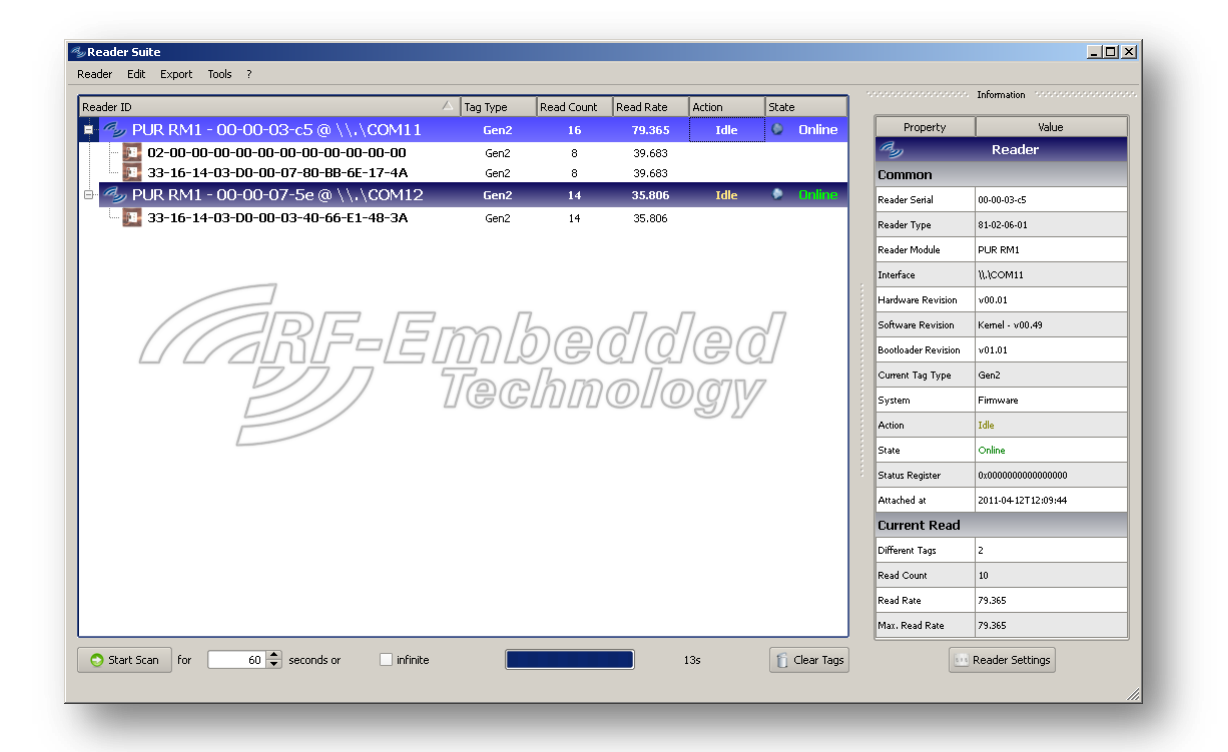

# LICENSING

| 20130305_EN_UM - Reader-Suite - | created by: Stefan Detter | page: 1 von 3 |
|---------------------------------|---------------------------|---------------|
| Licensing_v1.oo.docx            |                           |               |

|                                      | Document                | version: v1.00              |  |
|--------------------------------------|-------------------------|-----------------------------|--|
| GmbH                                 | Technical Specification | status:<br>date: 2013-03-05 |  |
| project title: Reader Suite – Licens | sing                    | doc                         |  |

### project title: Reader Suite – Licensing

## **1** Introduction

The Reader Suite has some components that need to have a license to be able to run. Thus it is necessary order a license key to use these components. The following chapters show how a license can be activeted and released.

To activate or release a license a internet connection is required! CAUTION!

### 2 **Activating License**

After ordering a license from RF-Embedded, the license comes per email as a license key. This key looks like the following one:

1234-5678-90AB-CDEF-1234-5678-90AB-CDEF

To now enter the key into the Reader Suite, start the Reader Suite and open *License -> Manage License*. If this is clicked, the following window pops up.

| % Reader Suite - License Overview | <u>?</u> ×       |
|-----------------------------------|------------------|
|                                   | Licenses         |
|                                   | Activate         |
|                                   | Release          |
|                                   | Overview         |
|                                   | Active Licenses: |
|                                   | Create Dump      |
|                                   | Ok               |

The dialog that pops up is an input dialog, where the license key can be entered. This can be done by simple copy & paste operation of the received license key.

If a valid license key was entered the dialog shows an OK symbol.

The activation process can then be started by pressing Ok.

Note: To activate a license internet connection is required.

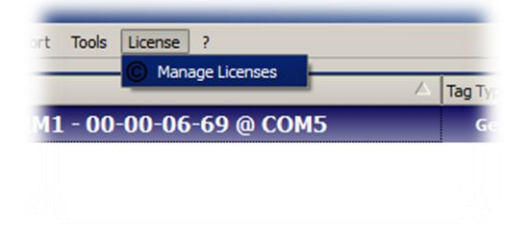

The License Overview Windows show the installed licenses, has the option to activate and release licenses and has the option to create a dump of the installed licenses for debug purpose.

In this case no license is installed so it is necessary to activate a license. This can be done by clicking the button "Activate License".

| » Activate Li  | cense     |          |           |           |           |          | ? ×    |
|----------------|-----------|----------|-----------|-----------|-----------|----------|--------|
| Activate Licen | se for Re | aderSuit | e         |           |           |          |        |
| -              | -         | -        | -         | -         | -         | -        | ☐ X    |
| Please note: I | nternet o | onnectio | n is requ | ired to a | ctivate a | license. |        |
|                |           |          |           |           |           |          |        |
|                |           |          |           | ſ         | Ok        |          | Cancel |
|                |           |          |           |           |           |          |        |

| 20130305_EN_UM - Reader-Suite - | created by: Stefan Detter | page: 2 von 3 |
|---------------------------------|---------------------------|---------------|
| Licensing_v1.oo.docx            |                           |               |
|                                 |                           |               |

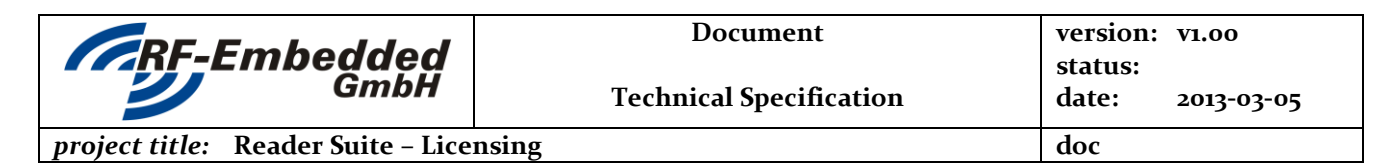

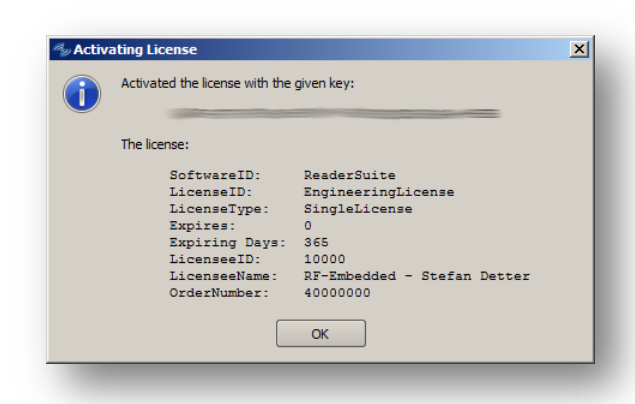

If the license key was valid, this dialog pops up with the information about the license. The dialog shows

- The licensed component -
- The license type
- If the license expires
- The customer id
- The customer name
- The order number

Note: The Expiring days are only valid if expires is 1.

| After this process the Reader Suite restarts to let |  |
|-----------------------------------------------------|--|
| the changes take place. If the license overview is  |  |
| opened afterwards, the overview shows the new       |  |
| license.                                            |  |

Now the license for the desired component is installed and the component can be used.

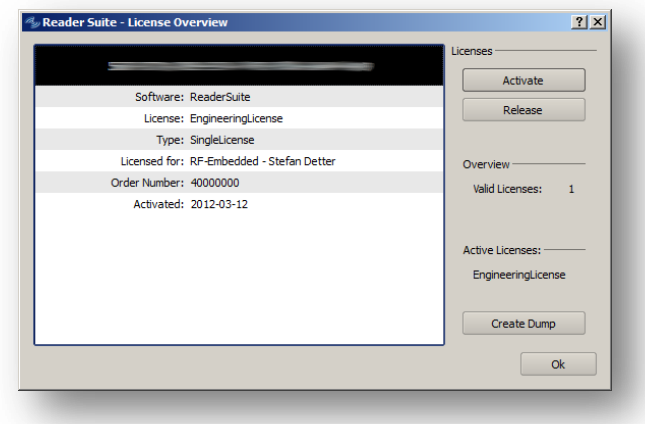

### **Release License** 3

In some cases it is necessary to release a license. This can be for example the need to reinstall the PC or to switch to a newer one. If the license should then be used on the other PC, there is the possibility to release a license.

|               |                             | Licenses           |
|---------------|-----------------------------|--------------------|
|               |                             | Activate           |
| Software:     | ReaderSuite                 | Dalaasa            |
| License:      | EngineeringLicense          | Release            |
| Type:         | SingleLicense               |                    |
| Licensed for: | RF-Embedded - Stefan Detter | Overview           |
| Order Number: | 40000000                    | Valid Licenses:    |
| Activated:    | 2012-03-12                  |                    |
|               |                             | Active Licenses:   |
|               |                             | EngineeringLicense |
|               |                             | Create Dump        |
|               |                             | Ok                 |

Therefore the License Overview should be opened and the desired license should be selected. By pressing the Release button the license is released. Note: To release a license internet connection is required.

| Deactivated the license with the given key:                     |   |
|-----------------------------------------------------------------|---|
| For further use of this license please use the following key:   |   |
| The key was copied to the dipboard.                             | 1 |
| Caution<br>You will now be requested to save the key to a file. |   |
| ОК                                                              |   |

Reader Suite show the key in the following dialog and requests to specify a file name, where the new license key can be stored. After this the Reader Suite restarts.

With releasing a license, a new key is generated. The

| 20130305_EN_UM - Reader-Suite - | created by: Stefan Detter | page: 3 von 3 |
|---------------------------------|---------------------------|---------------|
| Licensing_v1.oo.docx            |                           |               |